## 1、CLINICSへ登録

●CLINICSを利用するためにはまずスマート フォンでアプリをインストールしてください。

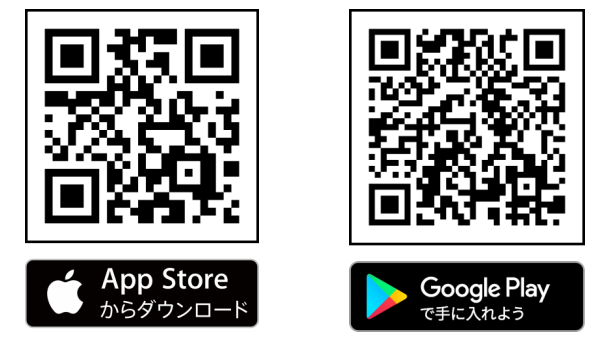

●インストール後にアカウントの登録やクレ ジットカードの登録が必要になります。 ※アカウント登録時には入力された電話番号に SMSにて認証コード(本人確認)の通知が届きま すのでアプリにコードを入力して登録を完了し てください。

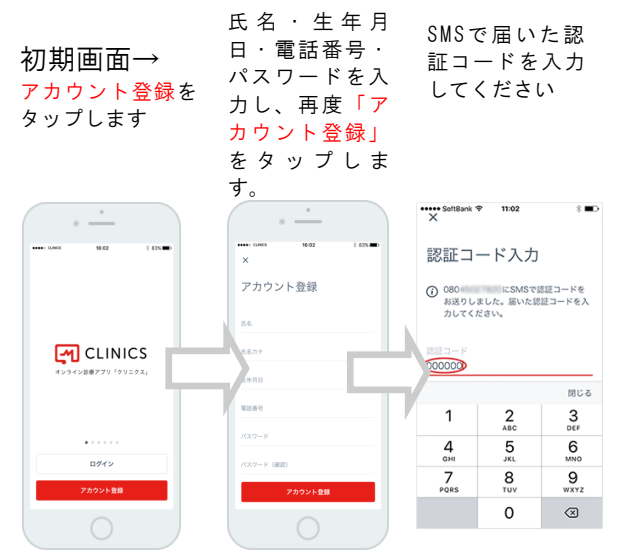

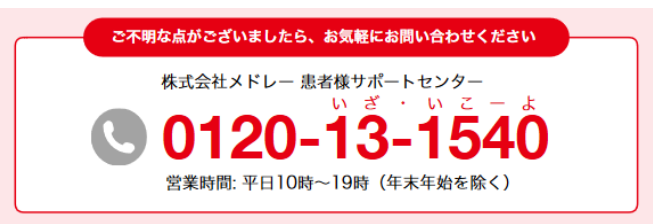

クリニクスアプリのインストール方法や予約方法 などの操作に関する不明な点など、クリニクス全 般に関するご質問などがございましたら株式会社 メドレー サポートセンターまでお問い合わせく ださい。また、迷惑メールの設定をしていると通 知メールが届かない場合があります。その場合も 同様に株式会社メドレー サポートセンターまで お問い合わせください。

### 医療法人社団 輔正会

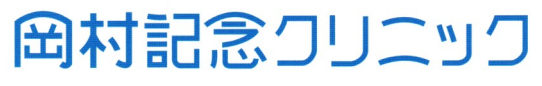

## **Online-privatepractice**

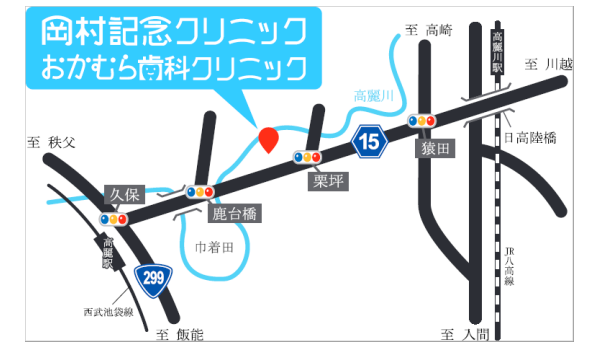

#### 〒350-1245

**埼玉県日高市栗坪230-1** 電話:042-986-1110 FAX:042-986-1130

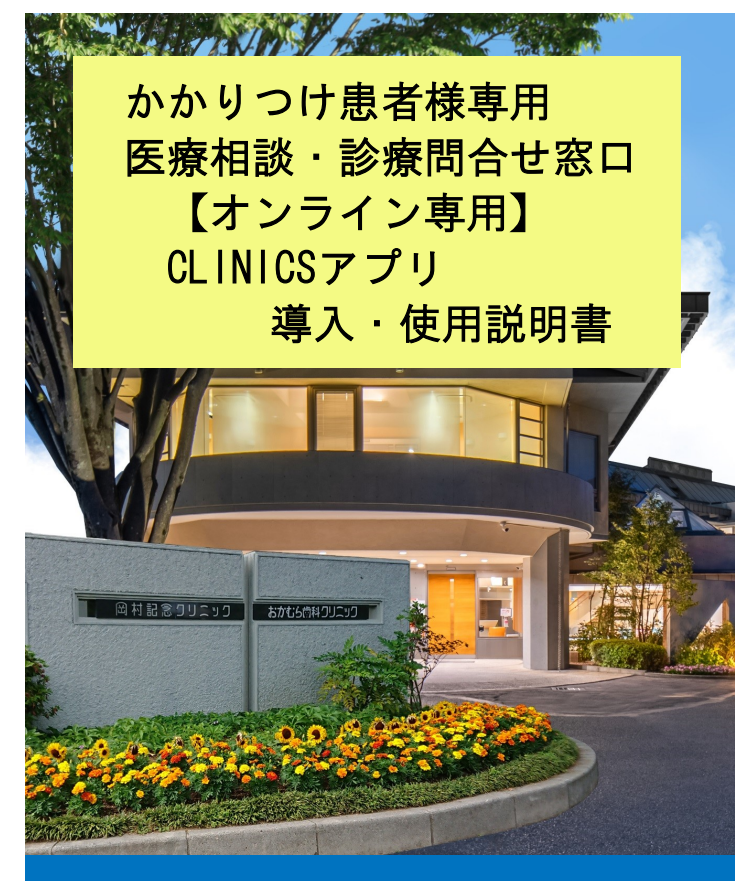

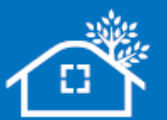

# 医療法人社団輔正会

**Online-privatepractice** 

http://okamura-clinic.jp

## 2、予約の実施方法 (写真はAndroidです)

●CLINICSのアプリを開いて、医療機関を探すを選 択(タップ)して、**虫眼鏡アイコンの検索窓** "病院・クリニックをさがす"に

"岡村記念クリニック"と入力し検索して

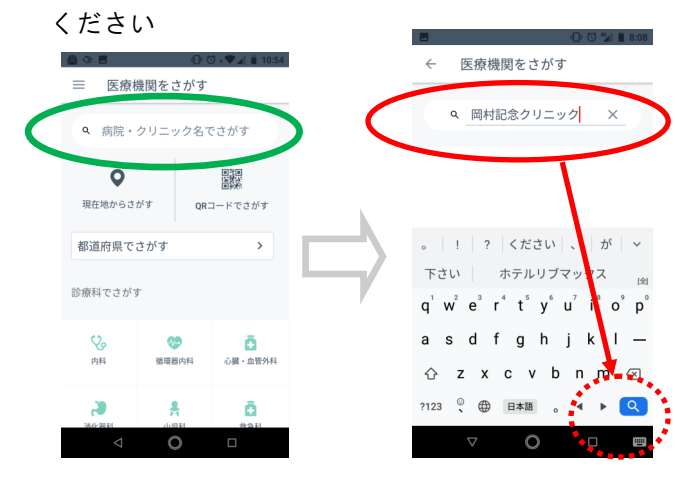

●検索すると当院のオンライン診療予約ページに移動します。下にスワイプすると診療メニュがありますので、メニュー"かかりつけ患者様専用医療相談・診療問合せ窓口"の診療予約をするをタップしてください。(下の画面は別の診療メニューですが コロナウイルス相談窓口に読み替え願います。)

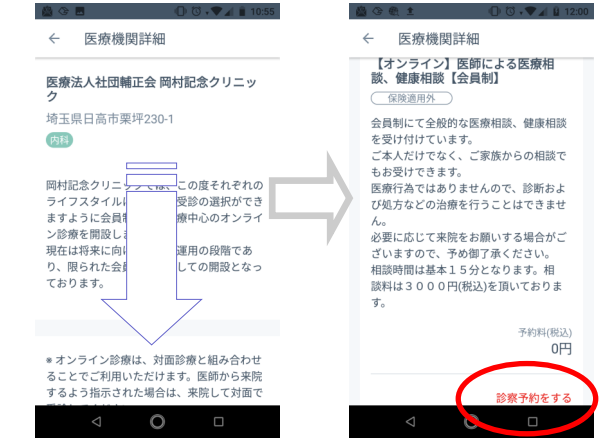

●診療メニューを選んでくださいとなりますので、表示 されているメニューがかかりつけ患者様専用医療相談・ 診療問合せ窓口であれば次へをタップ、違う場合にはメ ニュをタップするとメニュの選択枝が表示されますので かかりつけ患者様専用医療相談・診療問合せ窓口をタッ プしてから次へをタップしてください。

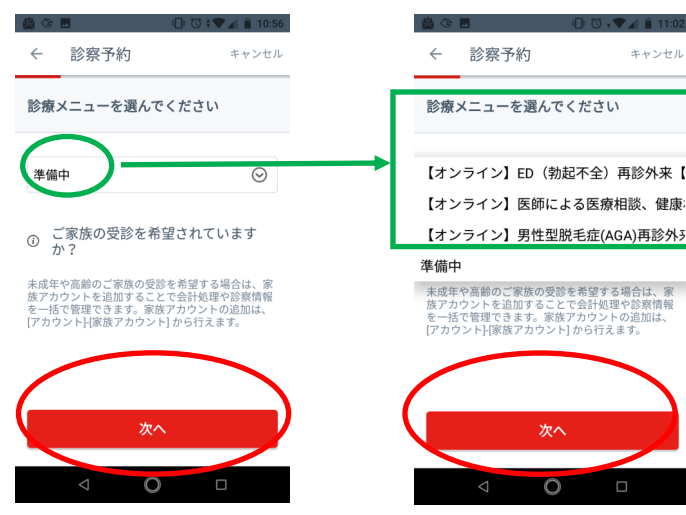

●オンラインにマークがあることを確認し次へをタップ すると医師の選択が表示されますので担当医師をタップ (選択)して次へをタップしてください。(設定により 医師選択が表示されない場合(スキップ)もあります)

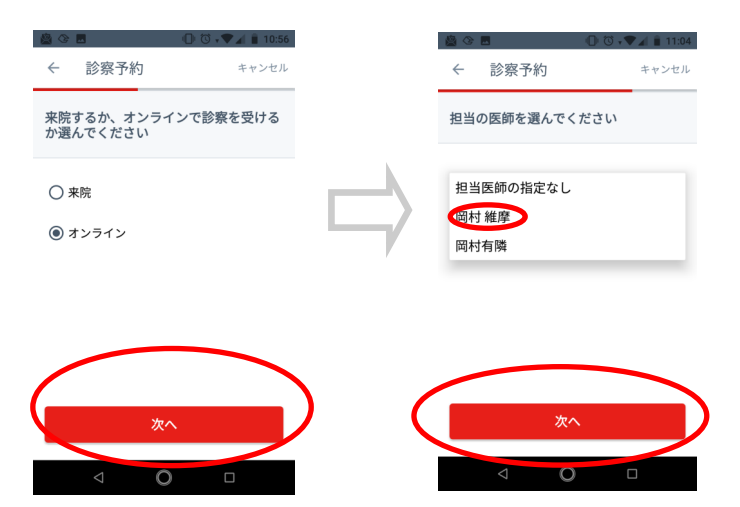

●予約日時のページに移りますので、診察日と 診察時間帯をタップして(タップすると予約可 能日と時間帯が表示されます)日時と時間を指 定(タップ)の上次へをタップしてください。

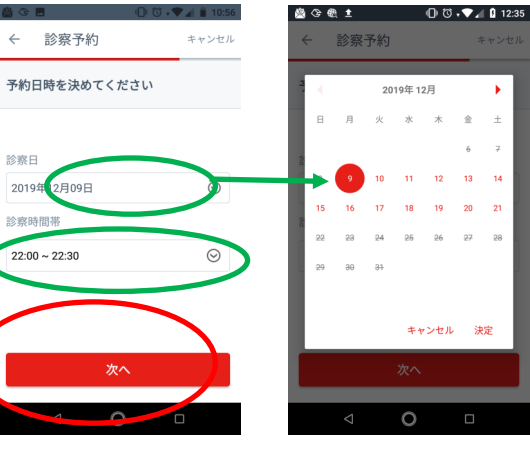

●予約料の確認画面に切り替わりましたら診 ■258 療予約をするをタップして ← 診察予約 ください。 ●その後、診察の確定ペー 予約料を確認してください ジに移動しますので内容を 料金 ∞ 確認の上問題がなければ診 予約料(税込) 予約料とは別に診療の内容に応じた診療費が 予約を確定するボタンを かかります。診療費は診察完了後に請求され 診察予約を確定する 押して予約完了となりま 診察予約をする す。 注)ここでクレジットカー ドの登録がされていない場 6 クレジットカード登録 合にはカード登録画面に移 カード番号 動しますのでカードの登録 カード名義 をしてください。登録完了 有効期限(年:4長 有効期限(月:2析 後再度確定ページに移りま すので診療予約を確定する VISA AMEX ボタンをタップして予約完 クレジットカード情報を登録する 了です。